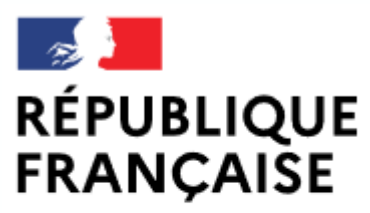

Liberté Égalité Fraternité

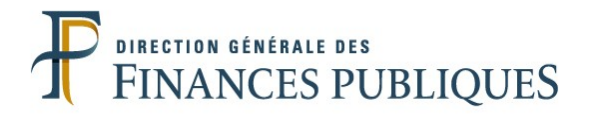

## Pas à pas SIRHIUS

## **Espace agent**

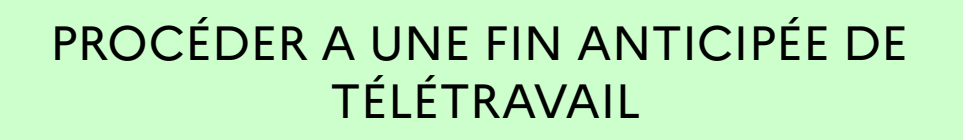

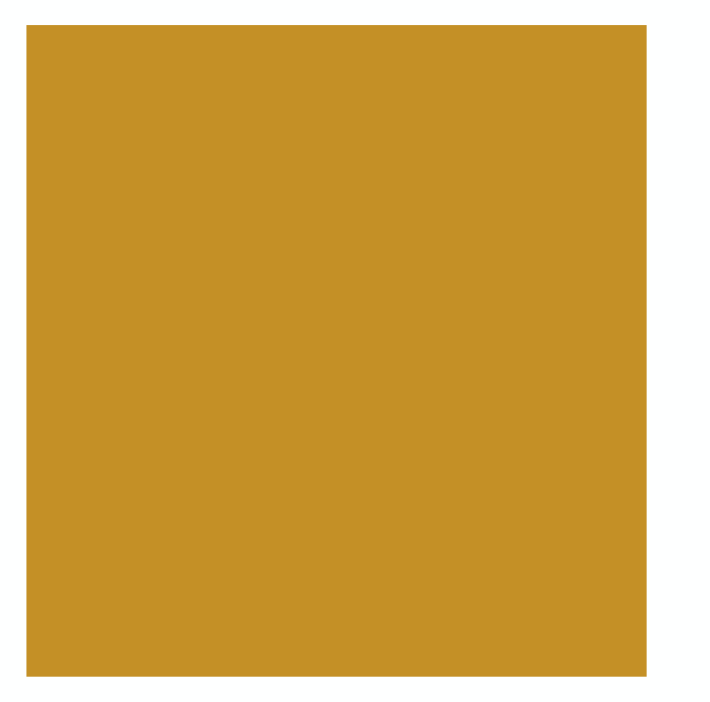

| SIRHIUS Bienvenue                                                                      | Agent                                                   |                    |                   |                                    |           |
|----------------------------------------------------------------------------------------|---------------------------------------------------------|--------------------|-------------------|------------------------------------|-----------|
| Agent                                                                                  | Mes demandes                                            | Mes t              | tâches            |                                    |           |
| Accueil<br>Mes demandes<br>Mes notifications<br>Mes tâches                             | Nombre de demandes : 1 @ <u>Rafraîchir</u>              | Nomb               | bre de tâches : 0 | <b>O</b> <u>Rafraîchir</u>         | Tout voir |
| Mes documents                                                                          | Libellé                                                 | Etat               |                   |                                    |           |
| Mes rapports                                                                           | Absences demandées entre le 05/04/2021 et le 09/04/2021 | En cours           |                   |                                    |           |
| Mes données individuelles     Modifier mes données                                     |                                                         | <u>Tout voir</u>   |                   |                                    |           |
| Faire modifier mes données                                                             | Nouveautés RH                                           |                    |                   |                                    |           |
| Fiche synthétique                                                                      | $\sim$                                                  |                    |                   |                                    |           |
| Curriculum Vitae                                                                       |                                                         |                    |                   |                                    |           |
| Historique des sanctions                                                               |                                                         |                    | nda da fin antia  |                                    |           |
| Mes proches                                                                            | vous sounaitez procede                                  | er a une demar     | nde de fin antic  | ipee d'une autorisation de         |           |
|                                                                                        | télétravail ponctuel ou                                 | régulier.          |                   |                                    |           |
| Ma gestion des temps & absences                                                        |                                                         |                    |                   |                                    |           |
| Absences L spisie                                                                      |                                                         |                    |                   |                                    |           |
| Absences : annulation                                                                  |                                                         |                    |                   |                                    |           |
| Absences : compteurs                                                                   |                                                         |                    |                   |                                    |           |
| Absences : historique                                                                  |                                                         |                    |                   |                                    |           |
| Planning                                                                               |                                                         |                    |                   |                                    |           |
| Planning d'équipe                                                                      |                                                         |                    |                   |                                    |           |
| Typologie ARTT                                                                         |                                                         |                    |                   |                                    |           |
| Modalites de service                                                                   |                                                         |                    |                   |                                    |           |
| Télétravail : initialisation                                                           |                                                         |                    |                   |                                    |           |
| Télétravail : consultation                                                             |                                                         |                    |                   |                                    |           |
| Télétravail : fin anticipée                                                            |                                                         |                    |                   |                                    |           |
| Télétravail exceptionnel                                                               | Cliquer sur le formulaire « Télétravail : fin a         | anticipée ».       |                   |                                    |           |
| Télétravail : annulation                                                               |                                                         |                    |                   |                                    |           |
| Mes positions                                                                          |                                                         |                    |                   |                                    |           |
| Position<br>Disponibilité sur demande                                                  |                                                         |                    |                   |                                    |           |
| Disponibilité de droit                                                                 |                                                         |                    |                   |                                    |           |
| Congé parental                                                                         |                                                         |                    |                   |                                    |           |
|                                                                                        |                                                         |                    |                   |                                    |           |
| <ul> <li>Ma carrière</li> <li>Historique carrière / contrats</li> <li>DGFIP</li> </ul> | En fonction                                             | n des paramèti     | res de configura  | ation et de la résolution de votre |           |
| Consultation avancement                                                                | ecran, cert                                             |                    | sont susceptible  | s u etre masques.                  |           |
| d'échelon                                                                              | Pour les vis                                            | sualiser, utilisez | z les ascenseurs  | verticaux ou horizontaux de        |           |
| - Mon compte épargne                                                                   | votre écrai                                             | า.                 |                   |                                    |           |
| temps                                                                                  |                                                         |                    |                   | 2                                  | 2         |

| SIRHIUS                                      | Bienvenue            | Agen                         | t            |                    |                       |                   |                                               |  |  |  |  |
|----------------------------------------------|----------------------|------------------------------|--------------|--------------------|-----------------------|-------------------|-----------------------------------------------|--|--|--|--|
| Agent                                        |                      | Télétravail : fin anticipé   | e            |                    |                       |                   |                                               |  |  |  |  |
| Accueil<br>Mes demandes<br>Mes notifications |                      |                              |              |                    |                       | <b>&gt;&gt;</b> 2 | Saisir la demande 2 Synthèse 3 Confirmation   |  |  |  |  |
| Mes tâches<br>Mes documents<br>Mes rapports  |                      | Autorisations de télétravail |              |                    |                       |                   |                                               |  |  |  |  |
| Mes données ir                               | ndividuelles         | Légende : 📝 Modifier         | 🔍 Détail     |                    |                       |                   |                                               |  |  |  |  |
| Modifier mes don                             | nées                 | <u>Type de télétravail</u>   | Date d'effet | <u>Date de fin</u> | Mode                  | Actions           |                                               |  |  |  |  |
| Faire modifier me<br>Fiche synthétique       | s données            | Régulier                     | 31/05/2021   | 29/08/2021         | Régulier hebdomadaire | 29                | Cliquer sur le bloc-note 🗹 pour modifier la   |  |  |  |  |
| Curriculum Vitae<br>Historique des aff       | ectations            |                              |              |                    |                       |                   | date de fin de l'autorisation de télétravail. |  |  |  |  |
| Mes proches                                  | nctions              | Commentaire du dema          | ndeur        |                    |                       |                   |                                               |  |  |  |  |
| Ma gestion des<br>absences                   | temps &              |                              |              |                    |                       |                   |                                               |  |  |  |  |
| Absences : saisie                            | ation                |                              |              |                    |                       |                   |                                               |  |  |  |  |
| Absences : compl                             | teurs                |                              |              |                    |                       |                   |                                               |  |  |  |  |
| Absences : histor                            | ique                 |                              |              |                    |                       | Valider           |                                               |  |  |  |  |
| Planning d'équipe                            |                      |                              |              |                    |                       |                   |                                               |  |  |  |  |
| Typologie ARTT<br>Modelités de serv          | ice                  |                              |              |                    |                       |                   |                                               |  |  |  |  |
| Temps partiel : in                           | itialisation         |                              |              |                    |                       |                   |                                               |  |  |  |  |
| Télétravail : initia                         | lisation             |                              |              |                    |                       |                   |                                               |  |  |  |  |
| Télétravail : cons                           | ultation<br>nticipée |                              |              |                    |                       |                   |                                               |  |  |  |  |
| Télétravail except                           | tionnel              |                              |              |                    |                       |                   |                                               |  |  |  |  |
| Télétravail : annu                           | Ilation              |                              |              |                    |                       |                   |                                               |  |  |  |  |
| Mes positions                                |                      |                              |              |                    |                       |                   |                                               |  |  |  |  |
| Position                                     |                      |                              |              |                    |                       |                   |                                               |  |  |  |  |
| Disponibilité sur d<br>Disponibilité de di   | lemande<br>roit      |                              |              |                    |                       |                   |                                               |  |  |  |  |
| Congé parental                               | role -               |                              |              |                    |                       |                   |                                               |  |  |  |  |
| Ma carrière                                  |                      |                              |              |                    |                       |                   |                                               |  |  |  |  |
| Historique carrièr<br>DGFIP                  | e / contrats         |                              |              |                    |                       |                   |                                               |  |  |  |  |
| Consultation avar<br>d'échelon               | ncement              |                              |              |                    |                       |                   |                                               |  |  |  |  |
| Mon compte ép<br>temps                       | bargne               |                              |              |                    |                       |                   | З                                             |  |  |  |  |

| SIRHIUS                                                                                                    | Bienvenue                                                                                                    | Age                                    | nt         |           |                            |                           |                                                                                                    |                         |            |                                                        |                                         |
|----------------------------------------------------------------------------------------------------|----------------------------------------------------------------------------------------------------|----------------------------------------|------------|-----------|----------------------------|---------------------------|----------------------------------------------------------------------------------------------------|-------------------------|------------|--------------------------------------------------------|-----------------------------------------|
| Agent                                                                                                    |                                                                                                    | Télétravail : fin anticip              | ée         |           |                            |                           |                                                                                                    |                         |            |                                                        |                                         |
| Accueil<br>Mes demandes<br>Mes notifications<br>Mes tâches<br>Mes documents                                                                                                    |                                                                                                    | Autorisations de télé                  | travail    |           |                            |                           | ≫Saisir la de                                                                                            | emande                  | 2 Synthèse | 3 Confirmation                                         |                                         |
| Mes rapports                                                                                                    |                                                                                                    | Láganda I. 🗐 Madifi                    | n 🔍 Dátail |           |                            |                           |                                                                                                    |                         |            |                                                        |                                         |
| 🖃 Mes données ir                                                                                                    | ndividuelles                                                                                                    |                                        |            | n n h h   | (*),                       |                           |                                                                                                    |                         |            |                                                        |                                         |
| Modifier mes donn<br>Faire modifier me<br>Fiche synthétique<br>Curriculum Vitae<br>Historique des aff                                                                                                    | nées<br>s données<br>ectations                                                                                            | <u>Type de teletravali</u><br>Régulier | 31/05/2021 | 29/08/20: | <u>ma Made</u><br>21 Régul | ier hebdomadaire          | Actions                                                                                                  |                         |            |                                                        |                                         |
| Historique des san<br>Mes proches                                                                                                    | nctions                                                                                                    | Commentaire du dem                     | andeur     |           |                            |                           |                                                                                                    |                         |            |                                                        |                                         |
| Ma gestion des<br>absences                                                                                                    | temps &                                                                                                    |                                        |            |           |                            | 🙏 Détail de l'occurr      | ence                                                                                                    |                         |            |                                                        |                                         |
| Absences : saisie<br>Absences : anula<br>Absences : anula<br>Absences : compl<br>Absences : histori<br>Planning<br>Planning d'équipe<br>Typologie ARTT<br>Modalités de serv<br>Temps partiel : in<br>Télétravail : initia<br>Télétravail : cons<br>Télétravail : cons<br>Télétravail : cons<br>Télétravail : cons<br>Télétravail : anu<br>e<br>Mes positions<br>Disponibilité sur d<br>Disponibilité sur d<br>Disponibilité sur d<br>Disponibilité de du<br>Congé parental<br>Ma carrière<br>Historique carrière<br>DGFIP<br>Consultation avar<br>d'échelon | ation<br>teurs<br>ique<br>ice<br>itialisation<br>lisation<br>ultation<br>nticipée<br>tionnel<br>lation<br>lemande<br>roit |                                        |            |           |                            | Autorisation de<br>Type ( | télétravail<br>le télétravail Régulier<br>Date d'effet 31/05/20<br>Mode Régulier<br>Date de fin 31/07/20 | )21<br>hebdomada<br>021 | aire       | aisir la date de<br>u télétravail et<br>outon « Valide | fin souhaitée<br>cliquer sur le<br>r ». |
| Mon compte ép<br>temps                                                                                                    | bargne                                                                                                    |                                        |            |           |                            |                           |                                                                                                    |                         |            |                                                        | 4                                       |

| SIRHIUS                                                                                                    | Bienvenue                                                                           | Agent                       | t                       |             |                       |                    |               |        |   |  |  |  |  |
|----------------------------------------------------------------------------------------------------|-------------------------------------------------------------------------------------|-----------------------------|-------------------------|-------------|-----------------------|--------------------|---------------|--------|---|--|--|--|--|
| Agent                                                                                                    |                                                                                     | Télétravail : fin anticipée | e                       |             |                       |                    |               |        |   |  |  |  |  |
| Accueil<br>Mes demandes<br>Mes notifications<br>Mes tâches                                                                                                    |                                                                                     | Enterination                |                         |             |                       |                    |               |        |   |  |  |  |  |
| Mes documents<br>Mes rapports                                                                                                    |                                                                                     |                             |                         |             |                       |                    |               |        |   |  |  |  |  |
| 🖃 Mes données i                                                                                                    | ndividuelles                                                                        | Légende : Modifier          | Détail     Date d'effet | Date de fin | Mode                  | Actions Etat       |               |        |   |  |  |  |  |
| Modifier mes don<br>Faire modifier me<br>Fiche synthétique                                                                                                    | inées<br>es données<br>e                                                            | Régulier                    | 31/05/2021              | 31/07/2021  | Régulier hebdomadaire | Modifié            |               |        |   |  |  |  |  |
| Curriculum Vitae<br>Historique des af<br>Historique des sa                                                                                                    | fectations<br>inctions                                                              |                             |                         |             |                       |                    |               |        |   |  |  |  |  |
| Mes proches                                                                                                    | s temps &                                                                           | Commentaire du dema         | ndeur                   |             |                       |                    |               |        |   |  |  |  |  |
| absences<br>Absences : saisie<br>Absences : annul<br>Absences : comp<br>Absences : histor<br>Planning                                                                       | e<br>lation<br>iteurs<br>rique                                                      |                             |                         |             | .i                    | Valider            |               |        |   |  |  |  |  |
| Typologie ARTT<br>Modalités de serv<br>Temps partiel : in<br>Télétravail : initia<br>Télétravail : cons<br>Télétravail : fin a<br>Télétravail : excep<br>Télétravail : annu | rice<br>nitialisation<br>alisation<br>sultation<br>Inticipée<br>Itionnel<br>ulation |                             |                         |             |                       | 4<br>Cliquer sur b | bouton « Vali | der ». |   |  |  |  |  |
| Mes positions     Position     Disponibilité sur o     Disponibilité de d     Congé parental                                                                                | demande<br>Iroit                                                                    |                             |                         |             |                       |                    |               |        |   |  |  |  |  |
| 🖃 Ma carrière                                                                                                    |                                                                                     |                             |                         |             |                       |                    |               |        |   |  |  |  |  |
| Historique carrièr<br>DGFIP<br>Consultation ava<br>d'échelon                                                                                                    | re / contrats<br>ncement                                                            |                             |                         |             |                       |                    |               |        |   |  |  |  |  |
| Mon compte ép<br>temps                                                                                                    | pargne                                                                              |                             |                         |             |                       |                    |               |        | 5 |  |  |  |  |

| <b>SIRHIUS</b> B                                                                                                    | ienvenue                                 | (                                                                                 | Agent                                                                                                    |          |                     |                           |                               |               |                   |         |  |  |
|----------------------------------------------------------------------------------------------------|------------------------------------------|-----------------------------------------------------------------------------------|----------------------------------------------------------------------------------------------------|----------|---------------------|---------------------------|-------------------------------|---------------|-------------------|---------|--|--|
| Agent                                                                                                    |                                          | Télétravail : f                                                                   | fin anticipée                                                                                                    |          |                     |                           |                               |               |                   |         |  |  |
| Accueil<br>Mes demandes<br>Mes notifications<br>Mes tâches<br>Mes documents<br>Mes rapports                                                                                                    |                                          | I Saisir la demande<br>➢Synthèse 3 Confirmation<br>I Autorisations de télétravail |                                                                                                    |          |                     |                           |                               |               |                   |         |  |  |
| Mes données indivi<br>Modifier mes données<br>Faire modifier mes do<br>Fiche synthétique<br>Curriculum Vitae<br>Historique des affecta<br>Historique des sanctio                                                                                                    | iduelles<br>s<br>onnées<br>ations<br>ons | Légende :<br><u>Type de té</u> l<br>Régulier                                      | Reference de la construit de la construit de l | Date d'e | <u>effet</u><br>021 | Date de fin<br>31/07/2021 | Mode<br>Régulier hebdomadaire | Actions       | Etat<br>Modifié 🖳 |         |  |  |
| Mes proches<br>Ma gestion des ten<br>absences<br>Absences : saisie<br>Absences : annulation                                                                                                    | nps &                                    | Commentai                                                                         | ire du deman                                                                                                    | deur     |                     |                           |                               | Retour        | r Envoi           |         |  |  |
| Absences : compteurs<br>Absences : historique<br>Planning<br>Planning d'équipe<br>Typologie ARTT<br>Modalités de service<br>Temps partiel : initialisation<br>Télétravail : consultation<br>Télétravail : consultation<br>Télétravail : fin anticipée<br>Télétravail : annulation |                                          |                                                                                   |                                                                                                    |          |                     |                           |                               | Cliquer sur b | outon « E         | nvoi ». |  |  |
| Mes positions     Position     Disponibilité sur dema     Disponibilité de droit     Congé parental     Ma carrière     Historique carrière / o     DGFIP     Consultation avancen     d'échelon                                                                                  | ande<br>contrats<br>ment                 |                                                                                   |                                                                                                    |          |                     |                           |                               |               |                   |         |  |  |

temps

# Agent Valider la fin anticipée du télétravail Accueil 1 Saisir la demande 2 Synthèse Mes demandes 2 Synthèse Confirmation Mes tâches Mes documents Mes rapports Votre action a été prise en compte. Votre action a été prise en compte.

#### Mes données individuelles

Modifier mes données Faire modifier mes données Fiche synthétique Curriculum Vitae Historique des affectations Historique des sanctions Mes proches

### Ma gestion des temps & absences

Absences : saisie Absences : annulation Absences : compteurs Absences : historique Planning Planning d'équipe Typologie ARTT Modalités de service Temps partiel : initialisation Télétravail : initialisation Télétravail : consultation Télétravail : fin anticipée Télétravail : fin anticipée

#### Mes positions

Position Disponibilité sur demande Disponibilité de droit Congé parental

#### 🗏 Ma carrière

Historique carrière / contrats DGFIP Consultation avancement d'échelon

Mon compte épargne temps

CET : Ouverture CET : Alimentation CET : Choix d'option

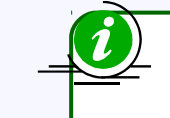

Vous pouvez consulter les détails de vos actions dans la vue Mes demandes.

Un message de confirmation vous informe que votre demande a été prise en compte.